## How to access the Generate Loads screen

Here are the steps on how to access the Generate Loads screen:

From Load Schedule Search Screen:

1. Go to Logistics module> Load Schedule. From Load Schedule search screen, click on Generate button.

| 습 Home                | New  | v Open Genera   | te Refresh Disj  |           |               |               |       |                 |              |            |              |           |
|-----------------------|------|-----------------|------------------|-----------|---------------|---------------|-------|-----------------|--------------|------------|--------------|-----------|
| ည်း Favorites         | Loa  | d Schedules Loa | d Calendar       |           |               |               |       |                 |              |            |              |           |
| Y Filter              | 58 L | ayout Q. Filt   | ter Records (F3) | 48 record | (5)           |               |       |                 |              |            |              |           |
| 📮 Risk Management 🛛 🔼 |      | Load No.        | Supplier Load#   | Туре      | Generate Ref. | Generate Seq. | Loads | P.Comp.Location | Vendor       | Ship From  | P.Contract # | P.Seq.No. |
| 🖵 Scale               |      | LS-1439         | si151-102        | Drop Ship |               | 0             | 0     | Coffee Traders  | ALLEN COUNTY | Fort Wayne | 151          | 1 *       |
| Logistics             |      | LS-1436         |                  | Outbound  |               | 0             | 0     |                 |              |            |              | 0         |
| Shipping Instructions |      | LS-1435         |                  | Inbound   |               | 0             | 0     | Coffee Traders  | ALLEN COUNTY |            | 150          | 1         |
| Allocations           |      | LS-1434         |                  | Inbound   |               | 0             | 0     | Coffee Traders  | ALLEN COUNTY | Fort Wayne | 148          | 1         |
| Load Schedules        |      | LS-1433         |                  | Inbound   |               | 0             | 0     | Coffee Traders  | ALLEN COUNTY |            | 147          | 1         |
| Inbound Shipments     |      | LS-1432         |                  | Inbound   |               | 0             | 0     | Coffee Traders  | ALLEN COUNTY |            | 144          | 1         |
| Pick Lots             |      | LS-1431         |                  | Inbound   |               | 0             | 0     | Coffee Traders  | ALLEN COUNTY | Fort Wayne | 142          | 1         |
| Stock Sales           |      | LS-1430         |                  | Inbound   |               | 0             | 0     | Coffee Traders  | ALLEN COUNTY | Fort Wayne | 141          | 1         |
| Container Types       |      | LS-1429         | LS-001           | Drop Ship |               | 0             | 0     | Coffee Traders  | ALLEN COUNTY | Fort Wayne |              | 0         |
| Equipment Type        |      | LS-1428         | SL2              | Inbound   | 181           | 2             | 2     | Coffee Traders  | ALLEN COUNTY | Fort Wayne | 139          | 1         |
| Shipping Lines        |      | LS-1427         | SL1              | Inbound   | 181           | 1             | 2     | Coffee Traders  | ALLEN COUNTY | Fort Wayne | 139          | 1         |
| Forwarding Agents     |      | LS-1426         | 1                | Inbound   |               | 0             | 0     | Coffee Traders  | ALLEN COUNTY | Fort Wayne | 138          | 1         |
| Truckers              |      | LS-1423         | 1                | Inbound   | 179           | 1             | 1     | Coffee Traders  | ALLEN COUNTY | Fort Wayne | 137          | 1         |
| Terminals             |      |                 |                  |           |               |               |       |                 |              |            |              |           |

| Details Audit Log (0) Com  | ments (0)           |                                |                          |                |                       |
|----------------------------|---------------------|--------------------------------|--------------------------|----------------|-----------------------|
| eference No: Created on Sa | ve Date: 03/16/2016 | Transaction Type:              | ~ Source:                |                | Allocation Reference: |
| Purchase Info              |                     | Sales Info                     |                          | Generate Loa   | ds                    |
| /endor                     | ~                   | Customer                       | ~                        | Contract Qty:  |                       |
| Ship From:                 | ~                   | Ship To:                       | ~                        | Units Per Load | d:                    |
| tem                        | ~                   | Item                           | ~                        | No. of Loads:  |                       |
| Contract No                | ~                   | Contract No                    | ~                        | Total Qty:     |                       |
| ocation:                   | ~                   | Location:                      | ~                        | Comments:      |                       |
| lustomer Reference:        |                     | Customer Reference:            |                          |                |                       |
| hip/Arrival Date:          |                     | Ship/Arrival Date:             |                          |                |                       |
| Equipment Type             | ~                   | Equipment Type                 | ~                        |                |                       |
| Hauler                     | ~                   | Hauler                         | ~                        |                |                       |
| Generated Loads            |                     |                                |                          |                |                       |
| A Generate X Pemove        | Daily Weekly M      | onthin C Auto Increment Cust   | omer Peference DD Lavour | C Filtor P     | acards (E2)           |
| Sandenerate in Kennove I   | Sumplies Lood #     | Commercial Contractor Defenses |                          | Chie Te (      | Vector dis (1-5)      |

## From Allocation Screen:

Go to Logistics -> Allocations. Open a saved allocation batch and go to allocated tab. Select an allocated line and click on Load Schedule button. A Generate Load screen will open with Contract Qty as allocated Qty, Transaction Type will be Drop Ship and Source will be Allocation and Allocation reference will be populated. Vendor, Customer, Ship From, To, Item, Contract No, Location will get auto filled.

| Allocations                                  | Generate Loau -       |                                  |                        |                                  |                    |                           |  |  |
|----------------------------------------------|-----------------------|----------------------------------|------------------------|----------------------------------|--------------------|---------------------------|--|--|
| New Save Search Delete Undo Fetch Allocate   | New Save Search I     | Delete Undo Duplicate Close      |                        |                                  |                    |                           |  |  |
| Details Audit Log (2) Comments (0)           | Details Audit Log (0) | Comments (0)                     |                        |                                  |                    |                           |  |  |
| Reference No: 92 D                           | Reference No: Create  | d on Save Date: 03/17/2016       | Transaction Type:      | Drop Ship v Source: Allo         | cation v A         | Ilocation Reference: 92 v |  |  |
| Remarks:                                     | Purchase Info         |                                  | Sales Info             |                                  | Generate Loads     |                           |  |  |
| Allocation Reserved Allocated                | Vendor                | ALLEN COUNTY MOTORS              | Customer               | Dino's Coffee Company            | Contract Qty:      | 900.00                    |  |  |
| X Remove 🕞 Excel Export 🛞 Load Schedule 🔠    | Ship From:            | Fort Wayne 🗸                     | Ship To:               | Olympia v                        | Units Per Load:    |                           |  |  |
| Allocated Qty Allocated UOM Allocated Date . | ltem                  | Brazil Rio Minas 2/3 Screen 17/1 | Item                   | Brazil Rio Minas 2/3 Screen 17/1 | No. of Loads:      |                           |  |  |
| 900.0000 Bags of 60 kgs 03/16/2016           | Contract No           |                                  | Contract No            | 104                              | Total Qty:         |                           |  |  |
|                                              | Location:             | Coffee Traders                   | Location:              | Coffee Traders                   | Comments:          |                           |  |  |
|                                              | Customer Reference:   |                                  | Customer Reference:    |                                  |                    |                           |  |  |
|                                              | Ship/Arrival Date:    |                                  | Ship/Arrival Date:     |                                  |                    |                           |  |  |
|                                              | Equipment Type        | ~                                | Equipment Type         | v                                |                    |                           |  |  |
| 13                                           | Hauler                | ×                                | Hauler                 | Ÿ                                |                    |                           |  |  |
|                                              | Generated Loads       |                                  |                        |                                  |                    |                           |  |  |
|                                              | 💮 Generate 🛛 🗙 Ren    | nove 🔚 Daily 🔚 Weekly 🛄 I        | Nonthly 🔯 Auto-Increme | ent Customer Reference 🛛 🔠 Layou | t Q Filter Records | (F3)                      |  |  |
|                                              | Load No.              | Supplier Load #                  | Sequence Customer F    | Reference Equipment Type         | Ship To/Arrival D  | ate Hauler                |  |  |
|                                              |                       |                                  |                        |                                  |                    |                           |  |  |
|                                              |                       |                                  |                        |                                  |                    |                           |  |  |
|                                              |                       |                                  |                        |                                  |                    | Skype                     |  |  |

## From Contract Screen:

Go to Contract Management -> Contract. Open any existing contract and click on Load Schedule button. A Generate Load will be auto created

with Transaction Type (Inbound for Purchase and Outbound for Sales Contract), Purchase/Sale Info like Vendor/Customer, Ship From/To, Contract No, Location information auto-filled.

| Contract - 156                                               | Generate Load -                                                                                                   |                                                      |  |  |  |  |  |
|--------------------------------------------------------------|----------------------------------------------------------------------------------------------------|------------------------------------------------------|--|--|--|--|--|
|                                                              |                                                                                                    |                                                      |  |  |  |  |  |
| Details Additional Info Documentation (0) Audit Log (1) Comm | Details Audit Log (0) Comments (0)                                                                                |                                                      |  |  |  |  |  |
| Template Contract Date: 03/1                                 | Reference No: Created on Save Date: 03/17/2016 III Transaction Type                                               | Inbound V Source: Allocation Reference:              |  |  |  |  |  |
| Type: Purchase Entity Contract:                              | Purchase Info Sales Info                                                                                          | Generate Loads                                       |  |  |  |  |  |
| Entity ALLEN COUNTY MOT( v Provisional:                      | Vendor ALLEN COLINTY MOTORS × Customer                                                                            | Contract Qtv: 1 000 00                               |  |  |  |  |  |
| Contact: V Load Based                                        | Ship From: Fort Wayne Y Ship To:                                                                                  | Units Per Load:                                      |  |  |  |  |  |
| Category: Load: # of Loa                                     | Item Brazil Bio Minas 2/3 Screet × Item                                                                           | No. of Loads:                                        |  |  |  |  |  |
| Commodity Green Coffee Qty/Load:                             | Contract No. 156                                                                                                  | Total On:                                            |  |  |  |  |  |
| Quantity: 1,000.000 Bags of 60 k                             | Location: Coffee Traderr                                                                                          | Comments                                             |  |  |  |  |  |
| + Insert X Remove Q Open Copy Slice Load Schedule            | Customer Reference:                                                                                               |                                                      |  |  |  |  |  |
| Sequence Status Location Contract Item Sta                   | Shin/Arrival Data:                                                                                                |                                                      |  |  |  |  |  |
| 1 Open Coffee Traders BRARM2 03i                             | Equipment Type                                                                                                    |                                                      |  |  |  |  |  |
|                                                              | Haular v Haular                                                                                                   |                                                      |  |  |  |  |  |
|                                                              |                                                                                                    |                                                      |  |  |  |  |  |
|                                                              | Generated Loads                                                                                                   |                                                      |  |  |  |  |  |
| A A A A A A A A A A A A A A A A A A A                        | 🛞 Generate 🗙 Remove 🔄 Daily 🗮 Weekly 📋 Monthly 🕃 Auto-Increment Customer Reference 🔛 Layout 🔍 Filter Records (F3) |                                                      |  |  |  |  |  |
|                                                              | Load No. Supplier Load # Sequence Customer                                                                        | Reference Equipment Type Ship To/Arrival Date Hauler |  |  |  |  |  |
| Costs Rail Vessel Options Print Remarks                      |                                                                                                    |                                                      |  |  |  |  |  |
| C Open X Remove 🔡 Layout C Filter Records (F3)               |                                                                                                    |                                                      |  |  |  |  |  |
| Cost Type Vendor Cost Method                                 |                                                                                                    |                                                      |  |  |  |  |  |
|                                                              |                                                                                                    |                                                      |  |  |  |  |  |